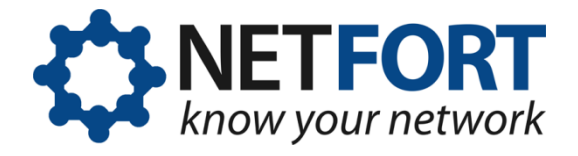

## Using the LANGuardian Configuration Wizard

## 30 June 2013

This document describes how to use the Configuration Wizard when you install LANGuardian.

After you install LANGuardian from the ISO image or deploy the LANGuardian VMware appliance, the home page of the browser-based user interface is available at the IP address you specified during the installation. You must use the HTTPS protocol. For example, if the IP address you specified during the installation is 192.168.10.200, the address of your LANGuardian home page will be https://192.168.10.200.

The first time you access the LANGuardian user interface, it displays the Configuration Wizard. Use the wizard to complete your LANGuardian installation and begin monitoring traffic data.

## Note

If your browser displays a note about a potential issue with the security certificate for the website, you can ignore the message and continue to the website.

The configuration steps are as follows:

I. Accept the license agreement.

|                              | Setup a measuration                                                                                                    |
|------------------------------|----------------------------------------------------------------------------------------------------|
| Introduction                 | Welcome to the LANGuardian Configuration Wizard                                                                                                    |
| Network Settings             | The LANGuardian Configuration winted add mids you floward the                                                                                       |
| Prany Server                 | If you skip any of the steps, you can complete them later in the                                                                                    |
| Email Settings               |                                                                                                    |
| System Clock                 | LICENSE AGREEMENT                                                                                                    |
| GUI Paseword                 | THE EVALUATION SOFTWARE MAY CONTAIN LIMITED FUN<br>FOR DEMONSTRATION AND EVALUATION PURPOSES ONLI<br>COMMERCIAL BURDORES LINE OF TWO LINES FOR DATA |
| Active Directory Integration |                                                                                                    |
| Sensor Status                | BY USING THIS SOFTWARE. YOU AGREE TO THE TERMS OF                                                                                                   |
|                              | F Lagree with the licensing terms                                                                                                    |

You must accept the license agreement to complete the configuration.

You also have the option to enable diagnostic feedback on this page.

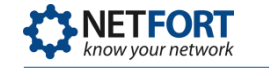

2. Verify the network settings.

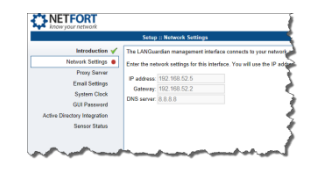

Verify the network settings that you entered when booting the ISO image or deploying the VMware appliance.

3. Specify a proxy server for LANGuardian updates. This page is not displayed if LANGuardian can successfully contact the NetFort website.

| Setup :: Proxy Server                                                                             |                                                                                                    |
|---------------------------------------------------------------------------------------------------|----------------------------------------------------------------------------------------------------|
| Introduction 🖌<br>Network Settings 🖌                                                              | LANGuardian connects to the Internet to keep itself up to date by o<br>If your network provides access to the Internet through a proxy set                                                                                                    |
| Proxy Server  Email Settings System Clock GUI Password Active Directory Integration Sensor Status | If your hearing provides street access to the interest, sever the test<br>Specify the prevy server using the filtering ferend charance poor<br>If the prevy server requires athentication, specify a senseme and<br>INTTP prevy<br>INTTP prevy user. |

LANGuardian connects to the Internet to download software updates from the NetFort Technologies website. If your network provides access to the Internet through a proxy server, enter the proxy address, proxy user, and password.

4. Specify the SMTP server to use for email.

| Setup :: Email Settings     |                                                                     |  |  |
|-----------------------------|---------------------------------------------------------------------|--|--|
| Introduction 🖌              | LANGuardian uses e-mail to send scheduled reports to users and      |  |  |
| Notwork Settings 🎸          | Enter the address of the SMTP server that LANGuardian vill use      |  |  |
| Proxy Server 🖌              | The Frank Address is the e-mail address that will present as the st |  |  |
| Email Settings 😐            | SMTP server domain; many e-mail servers will not send e-mail un     |  |  |
| System Clock                | To address alerts/Itnetforthechoologies com                         |  |  |
| GUI Password                | From address: alerts/Inetfortlectroclogies.com                      |  |  |
| ctive Directory Integration | SMTP server: 159.134.198.135                                        |  |  |
| Sensor Status               |                                                                     |  |  |

LANGuardian uses email to send scheduled reports to users and issue alerts when specified incidents occur or thresholds are breached. Enter the address of the SMTP server that LANGuardian uses to send email.

5. Set the system clock.

|                                                                                                    | Setup :: System                                                                                                    | Clock                                                                                                    |
|----------------------------------------------------------------------------------------------------|----------------------------------------------------------------------------------------------------|----------------------------------------------------------------------------------------------------|
| Istrediction &<br>Romeork Settings &<br>Proxy Server &<br>Erwäll Settings &<br>GUI Password<br>Schre Directory Integration<br>Server Status | You can set the LANGu<br>LANGuardian uses e-mi<br>Current date and time:<br>C Set manually<br>Data:<br>Time:<br>Synchronize with h<br>Primary server:<br>Secondary server | rden system clock manually or you<br>il to send scheduled reports to users<br>26.03.2912 to 3.01<br>2012 m Mar m 20 m<br>13 m 51 m<br>11P server<br>0 pool nhp org |

You can set the LANGuardian system clock manually or you can synchronize it automatically with a reference clock on the Internet.

6. Set the GUI password.

|                                                                                                    | Setup :: GUI Password                                                                                                    |
|----------------------------------------------------------------------------------------------------|----------------------------------------------------------------------------------------------------|
| Introduction &<br>Network Settings &<br>Proxy Server &<br>Email Settings &<br>System Clock &<br>GUI Password @ | East a password for the LANSuardian Administrator account. Alth<br>Type a new password.<br>Type a new password again to confine.<br>Note: the password must be at level 7 characters long. |
| Active Directory Integration<br>Sensor Status                                                                  |                                                                                                    |

Set the password that you will use to log on to the LANGuardian user interface. The default username, which you will use when you first log on, is Administrator.

7. Specify the Active Directory details.

|                                      | Sotup :: Active Directory Integration                                                                                                 |            |  |
|--------------------------------------|----------------------------------------------------------------------------------------------------|------------|--|
| Introduction 🖌                       | If you have Microsoft Active Directory deployed on your n                                                                             | etwork, LA |  |
| Network Settings 🖌<br>Proxy Server 🖌 | To enable LANGuardian to locate Active Directory domain controlle<br>user name and password for a domain account with Administrator p |            |  |
| Email Settings 🗸                     | Demain star                                                                                                    |            |  |
| System Clock 🧹                       | Dumain passwort                                                                                                    |            |  |
| GUI Password 🎸                       | Domain controller IP address                                                                                                    |            |  |
| Active Directory Integration 😐       |                                                                                                    |            |  |
| Sensor Status                        |                                                                                                    |            |  |
|                                      |                                                                                                    |            |  |

If you plan to integrate LANGuardian with Microsoft Active Directory, enter the details here.

You must ensure that the appropriate services are started and firewall rules are in place on the domain controller to enable LANGuardian to access it over TCP ports 445 and 139.

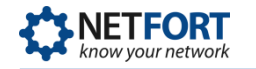

8. Review the sensor status.

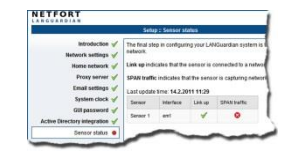

Review the sensor status to make sure LANGuardian is connected to your network and is sniffing traffic.

- 9. Click **Finish** to complete the configuration. LANGuardian displays the login page.
- 10. Type Administrator as the username, type the password that you set in Step 7, and click Log In. LANGuardian displays the main menu page.

You are now ready to begin using LANGuardian to monitor activity on your network. You may need to modify your switch configuration to control what traffic is monitored by LANGuardian. For information on using LANGuardian, see the LANGuardian Administration and User Guide at:

http://www.netfort.com/downloads/documentation

## **Need help?**

Please contact us if you need help installing or configuring NetFort LANGuardian. You can avail of free no-obligation technical support by contacting our helpdesk on **support@netfort.com.** See also the NetFort discussion forum – http://forum.netfort.com – for technical tips and usage information.